#### **How to Transfer Element to PNR**

การนำข้อมูลของ Traveler ที่ได้สร้างไว้แล้วนั้นไปสร้างเป็น PNR ประโยชน์ที่เอเย่นต์จะได้รับ คือ ระบบจะนำข้อมูลทั้งหมดส่งไปยังหน้าของ Reservation Mode เพื่อสร้าง PNR ให้กับลูกค้า (ทั้งนี้ก่อนที่จะนำข้อมูลส่งไปยังหน้า ของ Reservation Mode ได้นั้น เอเย่นต์จำเป็นต้องมีการขายรอไว้ก่อน ที่หน้าของ Reservation Mode) ดังตัวอย่างคำสั่ง

#### **ขั้นตอนที่ 1** ทำการขายเส้นทางที่ลูกค้าต้องการเดินทางรอไว้ก่อน

| TC-BIZ |                |   |        |     |      |      |       |   |       |   |
|--------|----------------|---|--------|-----|------|------|-------|---|-------|---|
| RP/B   | RP/BKKTG215A/  |   |        |     |      |      |       |   |       |   |
| 1      | SQ 975 M 25DEC | 7 | BKKSIN | DK1 | 1230 | 1555 | 25DEC | Е | 0 772 | М |
|        | SEE RTSVC      |   |        |     |      |      |       |   |       |   |
| 2      | SQ 978 M 30DEC | 5 | SINBKK | DK1 | 1840 | 2005 | 30DEC | Е | 0 772 | М |
|        | SEE RTSVC      |   |        |     |      |      |       |   |       |   |

### ขั้นตอนที่ 2 ทำการดึงข้อมูลของลูกค้าที่ต้องการเดินทางโดยการใช้ คำสั่ง PDN /-TEST

| *T* | TEST/ | AMA | DEUS  | MR      | (      | C AMAD | EUS  | TRA: | INING     |         | KOLPW7 |
|-----|-------|-----|-------|---------|--------|--------|------|------|-----------|---------|--------|
|     | P     | NR  | TRANS | SFERABI | E DA   | ΓA     |      |      |           | BKKTG   | G215A  |
|     | 1     | А   | NM    | 1TEST/  | AMADI  | EUS MR |      |      |           |         |        |
|     | 2     | A   | AP    | BKK 02  | 20790  | )90-в  |      |      |           |         |        |
|     | 3     | А   | APE   | -ALC01  | HAIA   | MADEUS | .CON | 4    |           |         |        |
|     | 4     | А   | APM   | -+6689  | 91234  | 567    |      |      |           |         |        |
|     | 5     | A   | OS    | YYRSVI  | I BY 1 | THAI-A | MADE | EUS/ | JACKIE/02 | 2079090 | EXT 3  |
|     | 6     | s   | ST    | /40A    |        |        |      |      |           |         |        |
|     | 7     | S   | SR    | SFML    |        |        |      |      |           |         |        |
|     | 8     | S   | RM    | SEND H  | STKT 1 | TO PAX | AT   | HIS  | HOME      |         |        |
|     | G     | ENE | RAL 3 | INFORMA | ATION  |        |      |      |           |         |        |
| С   | 9     | PCN | / AM2 | ADEUS 1 | RAIN   | ING    |      |      |           |         |        |

ขั้นตอนที่ 3 หลังจากข้อมูลของลูกค้าปรากฏขึ้นมาแล้ว ก็สามารถ Transfer ข้อมูลของลูกค้าได้ โดยเลือกใช้คำสั่งตาม ความเหมาะสม ดังนี้

PT

PT\*

- Profile Transfer ข้อมูลที่จะถูกส่งไปยังหน้าของ Reservation Mode นั้นจะเป็นข้อมูลที่มีเฉพาะอักษรตัว A อย่างเดียวเท่านั้น
- Profile Transfer ข้อมูลที่จะถูกส่งไปยังหน้าของ Reservation Mode นั้น จะเป็นข้อมูลทั้งหมด ทั้ง ตัวอักษร A และ S

## <u>จากกรณีนี้ใช้คำสั่ง PT\*</u>

|      | TC-BIZ RLP                                            |  |  |  |  |  |  |  |  |
|------|-------------------------------------------------------|--|--|--|--|--|--|--|--|
| RP/E | BKKTG215A/                                            |  |  |  |  |  |  |  |  |
| 1.   | .TEST/AMADEUS MR                                      |  |  |  |  |  |  |  |  |
| 2    | SQ 975 M 25DEC 7 BKKSIN DK1 1230 1555 25DEC E 0 772 M |  |  |  |  |  |  |  |  |
|      | SEE RTSVC                                             |  |  |  |  |  |  |  |  |
| 3    | SQ 978 M 30DEC 5 SINBKK DK1 1840 2005 30DEC E 0 772 M |  |  |  |  |  |  |  |  |
|      | SEE RTSVC                                             |  |  |  |  |  |  |  |  |
| 4    | AP BKK 022079090-B                                    |  |  |  |  |  |  |  |  |
| 5    | APE ALC@THAIAMADEUS.COM                               |  |  |  |  |  |  |  |  |
| 6    | APM +66891234567                                      |  |  |  |  |  |  |  |  |
| 7    | SSR RQST SQ NN1 BKKSIN/40A,P1/S2                      |  |  |  |  |  |  |  |  |
| 8    | SSR RQST SQ NN1 SINBKK/40A,P1/S3                      |  |  |  |  |  |  |  |  |
| 9    | SSR SFML SQ NN1/S2                                    |  |  |  |  |  |  |  |  |
| 10   | SSR SFML SQ NN1/S3                                    |  |  |  |  |  |  |  |  |
| 11   | OSI YY RSVN BY THAI-AMADEUS/JACKIE/022079090 EXT 3    |  |  |  |  |  |  |  |  |
| 12   | RM SEND ETKT TO PAX AT HIS HOME                       |  |  |  |  |  |  |  |  |

\*\* จะสังเกตเห็นว่า ข้อมูลทั้งหมดจะถูกส่งมายังหน้าของ Reservation Mode หลังจาก นั้นเอเย่นต์เพียงแค่กำหนด TKTL แล้วสามารถจบ Booking ได้เลยทันที \*\*

#### ประโยชน์ของ Customer Profiles

- 1. สะดวกและประหยัดเวลาในการสร้าง Booking
- สามารถเก็บข้อมูลไว้ในระบบได้นานสูงสุดถึง 700 วัน (หากภายใน 700 วัน นับจากวันที่ create ไม่ได้มีการ Display Profile ขึ้นมาเลย ระบบจะ ทำการลบออกให้โดยอัตโนมัติ) แต่หากว่า Profile ที่สร้างไว้นั้น ระยะเวลาผ่านไปประมาณ 300 วัน แล้วมีการ Display Profile ขึ้นมาดู อีกครั้ง ระบบจะทำการต่ออายุไปให้อีก 700 วัน นับจากวันที่มี Display ขึ้นมาดู นั่นจึงหมายความว่า ถ้าเอเย่นต์ยังมีการ Display ข้อมูลของ ลูกค้าไปเรื่อย ๆ Profile ใบนั้นจะไม่มีวันหมดอายุ
- ข้อมูลจะถูกเก็บไว้ภายใต้ Office ID ที่เป็นผู้ Create เท่านั้น ไม่สามารถ โอนให้กันได้ (ต่างจาก PNR ที่สามารถ ES ให้กันได้)

#### สามารถตรวจสอบตารางการอบรมได้ที่

- คำสั่ง GGAMATHTxx (xx = ปี ค.ศ) เช่น GGAMATHT16 ได้บนระบบ Amadeus
- Official Website <u>www.thaiamadeus.com</u> Or <u>www.ggamath.com/training schedule/</u> สามารถ Download หนังสือเรียนได้ที่ http://tg1a.com/customer\_service/training/library.html

00000000000

## Quick card

# **Customer Profiles**

Training Department 2016

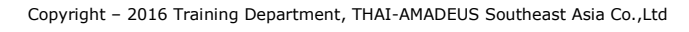

#### **Customer Profiles** (HE PROFILES)

A customer profile is a recoed containing useful information about a travel and company that can assist you when making reservatios in Amadeus. Profiles contain information about individual passengers or company. And traveller profiles that are associated to company profiles. After you create a profile, it is stored and maintained in the

system. You can update customer profile data when required. You can also create PNRs automatically from customer profiles.

#### **How to Access Profile Mode**

| PM  | Access to profile expert mode                        |
|-----|------------------------------------------------------|
|     | (Reservation entry unable to use in profile mode EX: |
|     | AN , FQD , DAN)                                      |
| PME | Exit from profile mode                               |
| PER | End transaction and redisplay the profile            |
| PI  | Ignoring a profile                                   |

#### **How to Display Profile**

| PD                         |                                                      |
|----------------------------|------------------------------------------------------|
| PDR <b>T</b> / <u>code</u> | การ Display Traveler Profile จาก code เปรียบเทียบได้ |
| _                          | กับการ RT <u>code</u> ใน Reservation Mode            |
| PDRC / <u>code</u>         | การ Display Company Profile                          |
| PDN /- <u>นามสกุล</u>      | การ Display Traveler Profile จากนามสกุลเปรียบเทียบ   |
|                            | ได้กับการ RT <u>/หามสกุล</u> ใน Reservation Mode     |
| PDN / <u>ชื่อบริษัท</u>    | การ Display Company Profile                          |
| PDI / pin (index)          | การ Display Profile จากการสร้าง Pin ให้ลูกค้า (อาจจะ |
|                            | เป็นรหัสของลูกค้าที่เอเย่นต์กำหนดไว้ให้ลูกค้า) เช่น  |
|                            | ama001                                               |

#### How to Create Traveler Profile

การ Create Traveler Profile มีส่วนประกอบอยู่ทั้งหมด 6 ส่วน คือ PNR Transferable Data , Priority , General Information , Document , Follow Up , Note แต่ส่วนที่สำคัญที่สุดใน 6 ส่วนนี้คือ PNR Transferable Data ที่สามารถนำไป สร้าง Booking ได้

PNR Transferable เปรียบเทียบได้เหมือนการสร้าง PNR ปกติ เพียงแต่

จะไม่มีมีส่วนของ Flight เข้ามาเกี่ยวข้อง คำสั่งที่ใช้เหมือน PNR เช่น NM1 , AP ,

#### APE, RM, SR etc. ดังตัวอย่าง

| ประเภทของ Profile (T = Traveler Profile) |      |       |                      |                           |  |  |  |  |  |  |
|------------------------------------------|------|-------|----------------------|---------------------------|--|--|--|--|--|--|
| *T* TEST/                                | 'AMA | DEUS  | MR.                  | KOLPW7                    |  |  |  |  |  |  |
| I                                        | PNR. | TRANS | FERABLE DATA         | BKKTG215A                 |  |  |  |  |  |  |
| 1                                        | A    | NM    | ltest/amadeus mr     |                           |  |  |  |  |  |  |
| 2                                        | A    | AP    | зкк 022079090-в      |                           |  |  |  |  |  |  |
| 3                                        | A    | APE   | -ALC@THAIAMADEUS.COM |                           |  |  |  |  |  |  |
| 4                                        | A    | APM   | -+66891234567        |                           |  |  |  |  |  |  |
| 5                                        | A    | OS    | YYRSVN BY THAI-AMADE | US/JACKIE/022079090 EXT 3 |  |  |  |  |  |  |
| 6                                        | S    | ST    | /40A                 |                           |  |  |  |  |  |  |
| 7                                        | S    | SR    | SFML                 |                           |  |  |  |  |  |  |
| 8                                        | S    | RM    | SEND ETKT TO PAX AT  | HIS HOME                  |  |  |  |  |  |  |
| END OF DI                                | SPI  | AY    |                      |                           |  |  |  |  |  |  |

## **How to Create Company Profile**

การ Create Company Profile คือการเก็บข้อมูลที่เกี่ยวข้องกับบริษัท ของลูกค้า กรณีที่เอเย่นต์มีลูกค้าประเภท Corporate Customer

PCN / ชื่อบริษัท ( 3 – 6 ตัวอักษร ห้ามใช้ตัวอักษรพิเศษ ) คำสั่ง

เช่น PCN / AMADEUS TRAINING

#### 🖌 ประเภทของ Profile (C = Company Profile)

| *C* AMADEUS | TRAINING                   | V26GE9    |
|-------------|----------------------------|-----------|
| PNR         | TRANSFERABLE DATA          | BKKTG215A |
| 1 S         | AP BKK 022079090 EXT 3     |           |
| 2 S         | AP WWW.THAIAMADEUS.COM     |           |
| 3 S         | AP WWW.GGAMATH.COM         |           |
| 4 S         | APE -ALC@THAIAMADEUS.COM   |           |
| GEN         | ERAL INFORMATION           |           |
| 5 PC        | N/ AMADEUS TRAINING        |           |
| TRI         | P AND TRAVELLER CATEGORIES |           |
| 6 PT        | P/ BIZ/BUSINESS            |           |
| END OF DISP | LAY                        |           |

\*\* การใส่ข้อมูลส่วนของหมายเลขโทรศัพท์ยังคงเหมือนกันกับการสร้าง PNR ปกติ \*\*

#### เช่น PDN /- <u>TEST</u>

\*T\* TEST/AMADEUS MR

| *T* TEST/AMADEUS MR K |        |                                               |  |  |  |
|-----------------------|--------|-----------------------------------------------|--|--|--|
| PN                    | R TRAN | SFERABLE DATA BKKTG215A                       |  |  |  |
| 1                     | A NM   | 1TEST/AMADEUS MR                              |  |  |  |
| 2                     | A AP   | ВКК 022079090-В                               |  |  |  |
| 3                     | A APE  | -ALC@THAIAMADEUS.COM                          |  |  |  |
| 4                     | A APM  | -+66891234567                                 |  |  |  |
| 5                     | A OS   | YYRSVN BY THAI-AMADEUS/JACKIE/022079090 EXT 3 |  |  |  |
| 6                     | S ST   | /40A                                          |  |  |  |
| 7                     | S SR   | SFML                                          |  |  |  |
| 8                     | S RM   | SEND ETKT TO PAX AT HIS HOME                  |  |  |  |
| END OF DIS            | PLAY   |                                               |  |  |  |

#### ขั้นตอนที่ 2 พิมพ์คำสั่ง PCN / <u>AMADEUS TRAINING</u>

#### (บริษัทที่เอเย่นต์ได้ทำการสร้างเอาไว้แล้ว)

|   | จะสังเกตเห็นชี่เ   | ,<br>กบริษัทปรากฏขึ้นในส่วนนี้ |
|---|--------------------|--------------------------------|
|   | C AMADEUS TRAINING | KOLPW7                         |
| Е | DATA               | BKKTG215A <b>( M )</b>         |

| - | 1001/100 | 10000 1110    | 0 11111100 1    |                                        |
|---|----------|---------------|-----------------|----------------------------------------|
|   | PNR      | TRANSFERABLE  | E DATA          | BKKTG215A(M)                           |
|   | 1 A      | NM 1TEST/A    | AMADEUS MR      | ¥                                      |
|   | 2 A      | AP BKK 022    | 2079090-в       | (พัตว์กิจเต M เป็นออกแล้งให้หลายเล่อ   |
|   | 3 A      | APE -ALC@TH   | HAIAMADEUS.COM  | (ด.1611 ความ เป็นหมายแก่งเหม่าว.11.1.1 |
|   | 4 A      | APM -+66891   | 1234567         | ยังไม่ได้ Save Profile)                |
|   | 5 A      | OS YYRSVN     | BY THAI-AMADEU  |                                        |
|   | 6 S      | ST /40A       |                 |                                        |
|   | 7 S      | SR SFML       |                 |                                        |
|   | 8 S      | RM SEND ET    | FKT TO PAX AT H | IS HOME                                |
|   | GENH     | ERAL INFORMAT | FION            |                                        |
|   | 9 PC1    | V/ AMADEUS TH | RAINTNG         |                                        |

#### ขั้นตอนที่ 3 พิมพ์คำสั่ง PFR เพื่อ Save Profile ตัวอักษรตัว M จะหายไป

| *T* TEST/AM | ADEUS MR CAMA       | DEUS TRAINING           | KOLPW7  |
|-------------|---------------------|-------------------------|---------|
| PNR         | TRANSFERABLE DATA   | BKK                     | TG215A  |
| 1 A         | NM 1TEST/AMADEUS M  | R                       |         |
| 2 A         | AP BKK 022079090-B  |                         |         |
| 3 A         | APE -ALC@THAIAMADEU | S.COM                   |         |
| 4 A         | APM -+66891234567   |                         |         |
| 5 A         | OS YYRSVN BY THAI-  | AMADEUS/JACKIE/02207909 | 0 EXT 3 |
| 6 S         | ST /40A             |                         |         |
| 7 S         | SR SFML             |                         |         |
| 8 S         | RM SEND ETKT TO PA  | X AT HIS HOME           |         |
| GEN         | RAL INFORMATION     |                         |         |
| C 9 PC      | I/ AMADEUS TRAINING |                         |         |

#### How to Associate Traveler to Company

หลังจากที่เอเย่นต์มีการ Create Traveler และ Company Profile ไว้ เรียบร้อย ก็สามารถนำข้อมูลทั้ง 2 ส่วน มา Associate กันได้ดังขั้นตอนต่อไปนี้

ขั้นตอนที่ 1 ดึงข้อมูลส่วนของ Traveler Profile ที่จะ Associate เข้ากับ Company Profile ขึ้นมาก่อน